EAST BATON ROUGE PARISH SCHOOL SYSTEM

## **Getting Test Ready 2021: Virtual Student Guide & Checklist**

## DRC Device Readiness Check

- Click <u>here</u> to ensure that your device is ready for testing. This will take you to the DRC INSIGHT Device Readiness site.
- Once on the site, click the blue button that says "Run Test" >> Run Test"
- You should see "Passed" next to each test result. If you do not see "Passed", contact your school for next steps.
- Type in this URL if the hyperlink above does not work: **bit.ly/drcready**

## Updating Chromebook

- Completely shut down your Chromebook every night until testing to ensure your chromebook is receiving the proper updates. Closing the chromebook will <u>NOT</u> completely shut it down.
- Hold down the power button on the Chromebook to completely shut down the device

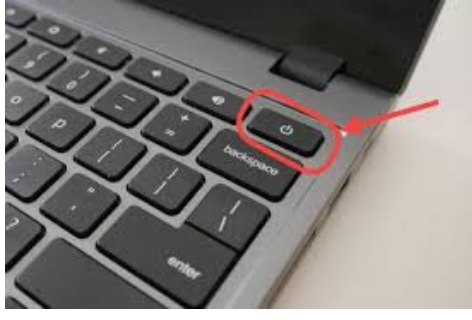

• You can also go to the Chromebook menu to shut down the device.

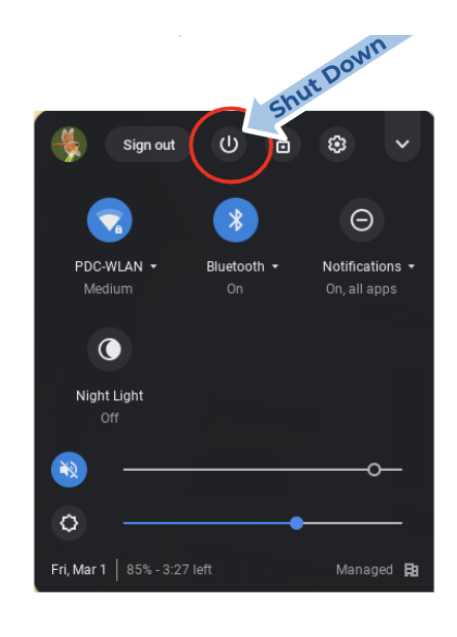

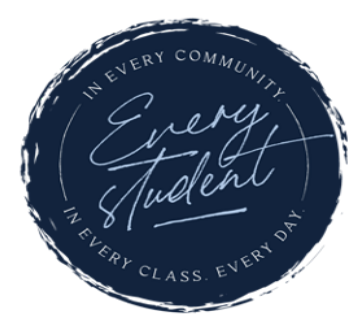

1050 South Foster Drive | Baton Rouge, Louisiana 70806

**©ficial** ebrschools.org

EAST BATON ROUGE PARISH SCHOOL SYSTEM

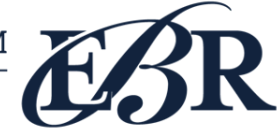

## **Online Tools Training**

- Online Testing Tools are the tech enhanced tools provided within the LEAP 2025 assessment platform that students can use. Examples include:
  - Measurement tools
  - Highlighter
  - Magnifier
  - Sticky Note
  - Equation builder
- It is recommended that all 5th 12th grade students complete this <u>Nearpod Lesson</u> to become familiar with the DRC Online Testing Tools.